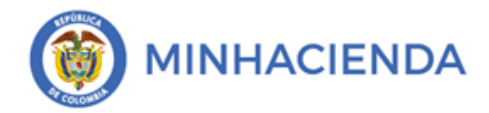

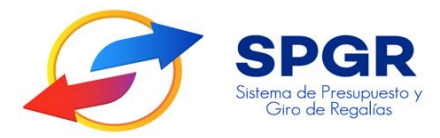

# Manual de Usuario Reint<mark>eg</mark>ro Orden de Pago no Presupu<mark>e</mark>stal

# **SPGR** Sistema de Presupuesto y Giro de Regalías

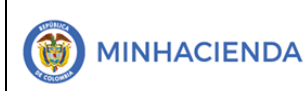

| ódigo:  |                |
|---------|----------------|
| echa:   | 02-03-2021     |
| ersión: | 1.1            |
| ágina:  | Página 2 de 15 |

### Tabla de Contenido

| 1. | INTRODUCCIÓN                                        | . 3 |
|----|-----------------------------------------------------|-----|
| 2. | OBJETIVOS                                           | .4  |
| 3. | ALCANCE                                             | .4  |
| 4. | RESULTADOS ESPERADOS                                | .4  |
| 5. | DEFINICIONES, ACRÓNIMOS Y ABREVIATURAS              | .4  |
| 6. | GUÍA PARA EL REGISTRO DEL REINTEGRO NO PRESUPUESTAL | . 5 |
| 7. | HISTORIAL DE CA <mark>MBI</mark> OS                 | 15  |
| 8. | APROBACIÓN                                          | 15  |

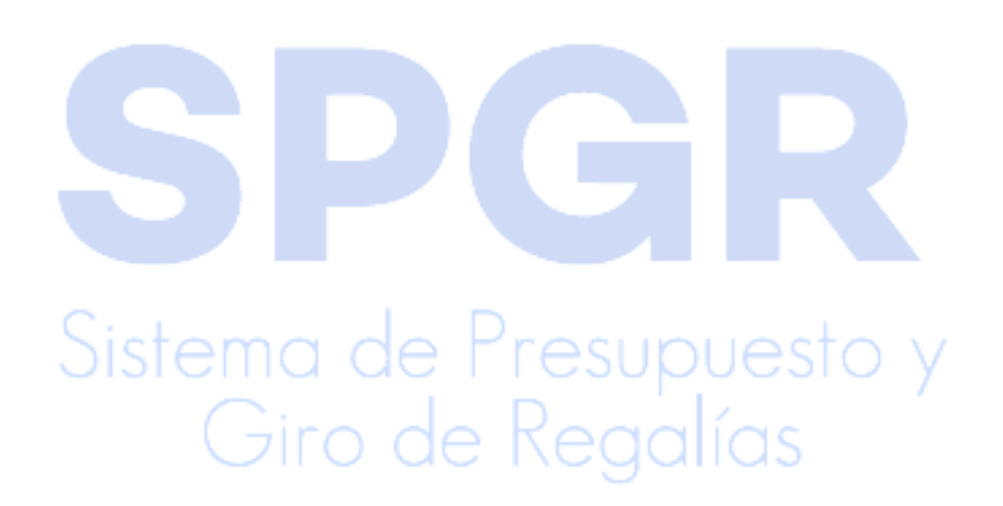

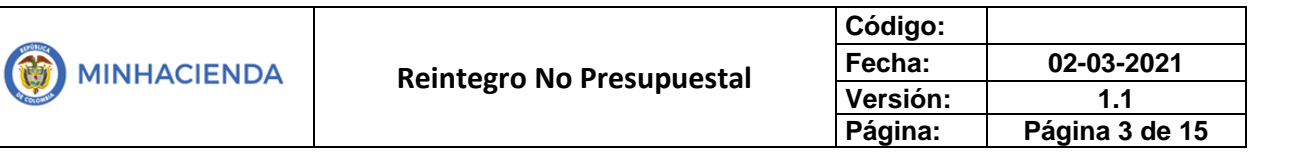

#### 1. Introducción

En concordancia con la normatividad vigente, los órganos del Sistema General de Regalías (SGR), las entidades beneficiarias de asignaciones directas y las demás entidades designadas como ejecutoras de recursos del Sistema General de Regalías, deberán hacer uso del Sistema de Presupuesto y Giro de Regalías (SPGR) para realizar la gestión de ejecución de estos recursos y ordenar el pago de las obligaciones legalmente adquiridas, directamente desde la cuenta única del SGR a las cuentas bancarias de los destinatarios finales.

Así mismo, corresponde al jefe del órgano respectivo o a su delegado del nivel directivo de la entidad ejecutora designada por el Órgano Colegiado de Administración y Decisión o la entidad competente, ordenar el gasto sobre las apropiaciones que se incorporan al presupuesto de la entidad en su capítulo independiente.

En desarrollo de lo indicado anteriormente, la Administración del SPGR presenta a los diferentes ejecutores de recursos del Sistema General de Regalías un conjunto de manuales que les indicarán los pasos a seguir en el aplicativo para reflejar la ejecución financiera de los diferentes recursos en el proceso de pago a destinatario final.

El presente manual reintegro de orden de pago no presupuestales es una transacción que permite registrar el valor a reintegrar a una orden de pago no presupuestal, esta se realiza a partir de la identificación del recaudo efectivo y la orden de pago no presupuestal objeto del reintegro, definiendo el valor por posición de catálogo no presupuestal y el valor de las deducciones que se deben ajustar cuando aplique de tal manera que se realicen las afectaciones de los conceptos para pago no presupuestal.

Una vez dicho Perfil haya realizado el proceso de dará un reintegro aplicado a la orden de pago no presupuestal de gasto.

#### 2. Objetivos

Presentar el procedimiento para aplicar un reintegro a órdenes de pago no presupuestales una vez la subdirección de operaciones del Tesoro Nacional haya asignado el documento de recaudo por clasificar como resultado de la consignación realizada a la cuenta autorizada para reintegros, conforme a los lineamientos definidos por la Dirección de Crédito Público y Tesoro Nacional.

#### 3. Alcance

El presente documento va dirigido a las entidades que ejecutan recursos del Sistema General de Regalías - SGR – para el pago de las obligaciones legalmente adquiridas desde la cuenta única del SGR a las cuentas bancarias de los destinatarios finales de conformidad a lo establecido en el artículo 27 de la Ley 2056 de 2020 por la cual se regula la organización y el funcionamiento del Sistema General de Regalías SGR.

#### 4. Resultados esperados

- Ofrecer los lineamientos para acompañar a las entidades en el registro de un Reintegro No Presupuestal
- Obtener un consecutivo (único para la entidad) del registro de ese Reintegro No Presupuestal

#### 5. Definiciones, Acrónimos y abreviaturas

SGR: Sistema General de Regalías

SPGR: Sistema de Presupuesto y Giro de Regalías

#### 6. Guía para el registro del Reintegro No Presupuestal

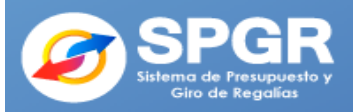

| EJE | ECUCIÓN PRESUPUESTAL DE GASTO                        |   |
|-----|------------------------------------------------------|---|
|     | Ordenador de Gasto                                   | - |
|     | Solicitud Certificado de Disponibilidad Presupuestal | , |
|     | Certificado de Disponibilidad Presupuestal           | , |
|     | Compromiso Presupuestal                              | , |
|     | Radicación de Soportes de Cuentas por pagar          | , |
|     | Obligación Presupuestal                              | , |
|     | Ordenes de Pago Presupuestal de Gasto                | , |
|     | Ordenes de Pago No Presupuestal de Gasto             | , |
|     | Ordenes de Giro                                      | , |
|     | Reintegros Presupuestales                            | , |
|     | Reintegros No Presupuestales                         | , |
|     | Crear                                                |   |
|     |                                                      |   |

La transacción Registro del Reintegro No Presupuestal está vinculada al Perfil Entidad – Regalías Gestión Pagador y la ruta de Acceso se encuentra disponible en:

Ejecución Presupuestal de Gasto > Reintegro No Presupuestales > Crear.

El reintegro a una orden de pago no presupuestal de gasto es una transacción posterior a la ejecución presupuestal, que permite realizar un ajuste a un mayor valor pagado por concepto de deducciones. Para poder aplicar este procedimiento en el SPGR, se requiere:

• Documento de recaudo por clasificar con saldo por imputar mayor que cero: corresponde al documento asignado por la subdirección de operaciones del Tesoro Nacional al ejecutor, como resultado de la consignación realizada a la cuenta autorizada para reintegros, conforme a la Circular 14 de 2014 expedida por la Dirección de Crédito Público y Tesoro Nacional.

| - |                           | Código:  |                |
|---|---------------------------|----------|----------------|
|   | Reintegro No Presupuestal | Fecha:   | 02-03-2021     |
|   |                           | Versión: | 1.1            |
|   |                           | Página:  | Página 6 de 15 |

• Orden de pago no presupuestal: corresponde a la orden de pago de deducciones o de devolución de deducciones objeto del reintegro.

La fecha de registro corresponde a la fecha del sistema, si selecciona otra fecha, el sistema validará que tenga el período contable abierto teniendo en cuenta que esta transacción tiene efecto contable.

| Registrar Reintegro no Pre             | supuestal  |   |  |
|----------------------------------------|------------|---|--|
| Fecha de Registro                      | 2021-03-01 |   |  |
| Documento de recaudo<br>por clasificar |            | Q |  |
| Orden de pago                          |            | Q |  |
|                                        |            |   |  |

#### 6.1 Seleccionar documento de recaudo por clasificar

Después de haber establecido la fecha de registro se deberá seleccionar el documento de recaudo por clasificar en el botón

Se muestra la siguiente ventana de búsqueda para seleccionar el documento:

| s        | PGR - Selecciona           | ar Documento de l | Recaudo p   | or Clasifica | ar       |             |           |              |                     |               | ×   |
|----------|----------------------------|-------------------|-------------|--------------|----------|-------------|-----------|--------------|---------------------|---------------|-----|
|          | Número consec              | utivo             |             |              |          | Fecha de re | gistro    |              |                     |               |     |
|          | Código de refere           | encia único       |             |              |          |             |           |              |                     |               |     |
|          | Tercero                    |                   |             |              |          |             |           |              |                     | Q             |     |
|          | Posición catálog<br>origen | o institucional   |             |              |          |             |           |              |                     | ٩             |     |
|          | Fuente de Finan            | ciación           | Seleccione. |              | ~        | Situación d | e Fondos  | Se           | leccione            |               | ~   |
|          |                            |                   |             |              |          |             |           |              |                     | Buscar        |     |
|          | Consecutivo                | Fecha de Registro | Estado      | Tercero      | Nombre/R | azón Social | Saldo COP | Saldo M.Ext. | Tipo Mone           | da Fuente Fi  | าลเ |
|          |                            |                   |             |              |          |             |           | <            | < No contiene regis | stros >>      |     |
| 51       | 14 4 U                     | → H               |             |              |          |             |           |              |                     |               |     |
| <u> </u> | 1                          |                   |             |              |          |             |           |              |                     |               | b.  |
|          |                            |                   |             |              |          |             |           | L.           | mpiar Ace           | ptar Cancelar |     |
|          |                            | - 1               |             |              | - ·      |             |           |              | 1.00                |               | _   |

Consultar de manera automática los documentos de recaudo por clasificar presionando el botón *Buscar* o realizando una búsqueda más detallada con alguno de los parámetros establecidos.

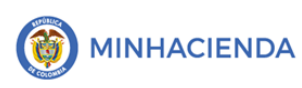

Una vez realizada la búsqueda, el sistema arrojará un listado con los diferentes documentos por clasificar, se debe seleccionar el *Documento de recaudo por Clasificar* que soportará el reintegro.

| С | onsecutivo | Fecha de Registro | Estado | Tercero | Nombre/Razón Social | Saldo COP  | Saldo M.Ext. | Tipo Moneda | Fuente Fi |
|---|------------|-------------------|--------|---------|---------------------|------------|--------------|-------------|-----------|
|   | 529219     | 2019-09-25        | Creado |         |                     | 1.632.852, |              | PESOS       | Nación    |
|   | 462417     | 2017-12-21        | Creado |         |                     | 300,00     |              | PESOS       | Nación    |
|   | 355020     | 2020-08-31        | Creado |         |                     | 116,00     |              | PESOS       | Nación    |
|   | 208915     | 2015-06-24        | Creado |         |                     | 113.390,00 |              | PESOS       | Nación    |
|   | 86721      | 2021-01-22        | Creado |         |                     | 2.410.662, |              | PESOS       | Nación    |

La búsqueda arrojara la siguiente información:

- Consecutivo
- Fecha de Reg<mark>ist</mark>ro
- Estado
- Tercero
- Nombre/Razón Social
- Saldo COP
- Saldo M. Ext
- Tipo Moneda
- Fuente Financiación
- Situación Fondos
- CRU
- Tipo Recado por Clasificar
- PCI Origen
- PCI Destino

Se selecciona el documento sobre el cual se realizará el reintegro y se da clic en

| Ace | <u>ptar</u> |
|-----|-------------|
|     |             |

|       |            |        |            | )     |        |
|-------|------------|--------|------------|-------|--------|
| 86721 | 2021-01-22 | Creado | 2.410.662, | PESOS | Nación |

ira da Ragal

NC

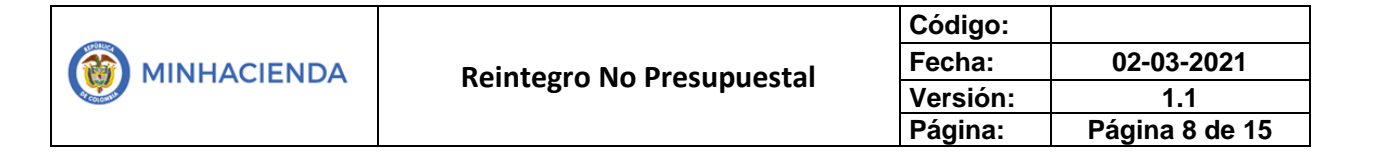

#### 6.2 Seleccionar Orden de Pago

Luego se debe seleccionar el documento de Orden de Pago No Presupuestal de Gasto en el botón , esta debe tener fecha de registro un año de los que componen la vigencia presupuestal actual y con fecha anterior a la fecha de registro del documento de recaudo seleccionado.

Se muestra la siguiente ventana de búsqueda para seleccionar el documento:

| Numero consecutivo         |                   |                             |                     |            |
|----------------------------|-------------------|-----------------------------|---------------------|------------|
| Fecha de registro          | <b>m</b>          |                             |                     |            |
| Código de referencia único |                   |                             |                     |            |
| Estado                     | Pagada            |                             |                     |            |
| Origen                     | Gastos            |                             |                     |            |
| Tercero                    |                   |                             |                     |            |
|                            |                   |                             |                     | Bu         |
| Consecutivo                | Fecha de Registro | ID Tercero                  | Nombre/Razón Social |            |
|                            |                   | << No contiene registros >> |                     |            |
| • • •                      | н                 |                             |                     | Página 1 d |
|                            |                   |                             |                     |            |

Consultar de manera automática los documentos de Órdenes de Pago presionando el botón *Buscar* o realizando una búsqueda más detallada con alguno de los parámetros establecidos.

Una vez realizada la búsqueda, el sistema arrojará un listado con las diferentes Órdenes de Pago, se debe seleccionar aquella sobre la cual se quiere hacer el reintegro.

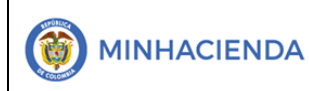

| Consecutivo | Fecha de Registro   | ID Tercero    | Nombre/Razón Social                              |
|-------------|---------------------|---------------|--------------------------------------------------|
| 76628221    | 2021-01-04 16:28:19 | 890900286 - 0 | Tercero Juridico Prueba 611                      |
| 76628321    | 2021-01-04 16:30:10 | 800102504 - 0 | Tercero Juridico Prueba 214                      |
| 76628421    | 2021-01-04 16:31:33 | 860525148 - 5 | Tercero Juridico Prueba 2478                     |
| 76628521    | 2021-01-04 16:39:09 | 899999067 - 2 | CONTRALORIA GRAL REPUBLICA                       |
| 76628621    | 2021-01-04 16:40:44 | 830054357 - 7 | Tercero Juridico Prueba 3272                     |
| 76628721    | 2021-01-04 16:43:44 | 891800846 - 1 | Tercero Juridico Prueba 360                      |
| 76628821    | 2021-01-04 16:45:33 | 891800330 - 1 | UNIVERSIDAD PEDAGOGICA Y TECNOLOGICA DE COLOMBIA |
| 76628921    | 2021-01-04 16:48:16 | 890801053 - 7 | Tercero Juridico Prueba 375                      |
| 76629021    | 2021-01-04 16:49:40 | 800095728 - 2 | Tercero Juridico Prueba 783                      |
| 76629121    | 2021-01-04 16:51:06 | 800091594 - 4 | DEPARTAMENTO DEL CAQUETA                         |

Al dar clic en el número del consecutivo de la Orden de Pago se presentará la siguiente información:

| SPGR - Orden de Pago Detalles          |                                               |
|----------------------------------------|-----------------------------------------------|
| Fecha de Registro                      | 2021-01-26                                    |
| Identificacion                         | 76764521                                      |
| Posición del Catálogo                  | 01-260100 CONTRALORÍA GENERAL DE LA REPÚBLICA |
| Beneficiario                           | ALLIANZ SEGUROS DE VIDA S A                   |
| Tesorería                              | 01-130100-DT Direccion Nacional del Tesoro    |
| Tipo de beneficiario                   | Beneficiario final                            |
| Método de pago                         | Abono en cuenta                               |
| Estado                                 | Pagada                                        |
| Valor Total                            | 275.940,00                                    |
| Orden de Pago por Deduco               | ciones                                        |
| Tercero beneficiario                   | ALLIANZ SEGUROS DE VIDA S A                   |
| Posición del Catálogo<br>Institucional | 01-260100 CONTRALORÍA GENERAL DE LA REPÚBLICA |
| Fecha límite de pago                   | 2021-01-28                                    |
| Cuenta bancaria                        | 5007                                          |
| Fecha Inicial                          | 2021-01-26                                    |
| Fecha final                            | 2021-01-26                                    |
|                                        |                                               |

ds

Seleccionar la orden de pago y presionar Aceptar

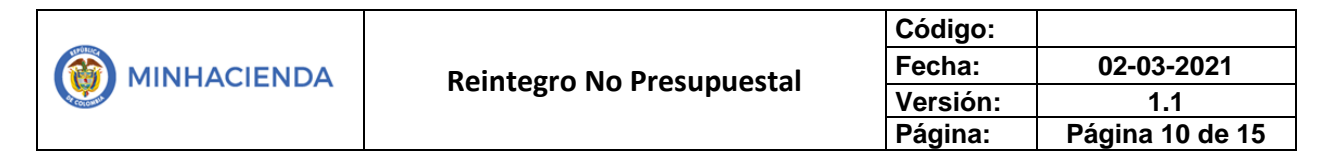

Verificar la información de la fecha de registro, el consecutivo del documento de recaudo por clasificar y el consecutivo de la Orden de pago, si estos son correctos presionar <u>Aceptar</u>.

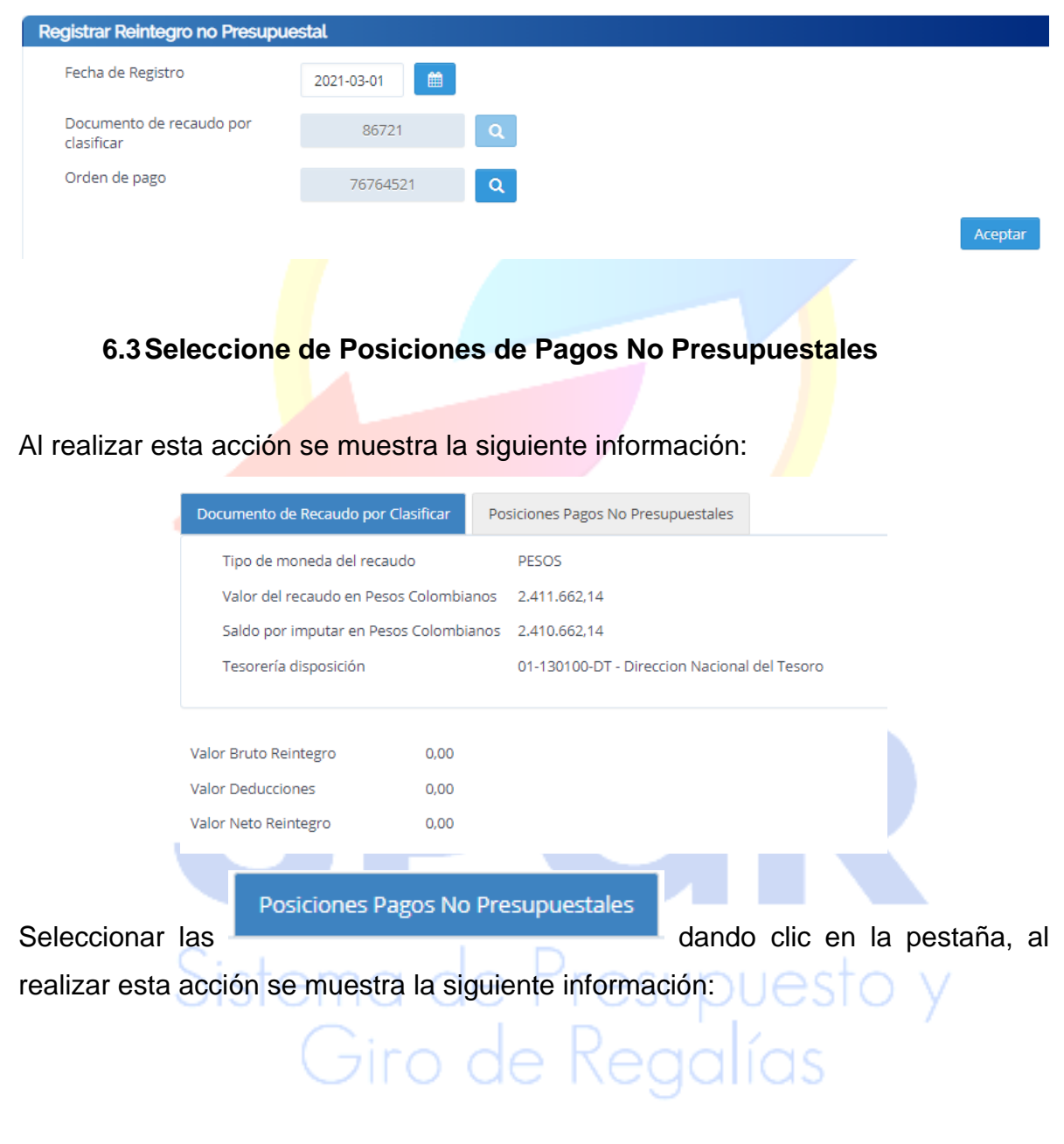

|             |                           | Código:  |                 |
|-------------|---------------------------|----------|-----------------|
|             | Reintegro No Presupuestal | Fecha:   | 02-03-2021      |
| MINHACIENDA | Neintegro No Fresupuestai | Versión: | 1.1             |
|             |                           | Página:  | Página 11 de 15 |

| ocumento de Recaudo                    | o por Clasificar | Posicio | ones Pagos No Pre | esupuestales |                    |                 |                  |
|----------------------------------------|------------------|---------|-------------------|--------------|--------------------|-----------------|------------------|
| Posiciones del catál<br>presupuestales | logo de pagos n  | 10      | ۹                 |              |                    |                 |                  |
| Identificación                         | Descripción      | Tercero | Cod Recurso       | Recurso      | Valor Recurso      | Valor Deducción | Valor Reintegrad |
|                                        |                  |         |                   |              | << No contiene reg | istros >>       |                  |
|                                        |                  |         |                   |              |                    |                 |                  |
| 4                                      |                  |         |                   |              |                    |                 |                  |
| 4                                      |                  |         |                   |              |                    | _               |                  |
|                                        |                  |         |                   |              |                    | Lir             | npiar Aceptar    |
|                                        |                  |         |                   |              |                    |                 |                  |
|                                        |                  |         |                   |              |                    |                 |                  |
| or Bruto Reintegro                     | 0,00             |         |                   |              |                    |                 |                  |
|                                        |                  |         |                   |              |                    |                 |                  |

Para seleccionar el "saldo disponible para reintegrar" para cada posición del catálogo para pago no presupuestal se debe dar clic en el botón

Al realizar la acción se muestra la siguiente ventana:

0.00

Valor Neto Reintegro

| SPGR - Posicione | es del catálogo p | ara pago no | presupuestal |                  |         |      |              | ×   |
|------------------|-------------------|-------------|--------------|------------------|---------|------|--------------|-----|
| Recurso          |                   | Seleccione  |              |                  |         |      |              | ~   |
| Todos            |                   |             |              |                  |         |      |              |     |
| Seleccionar      | Identificación    |             | Descripción  | Código           | Recurso | Recu | rso          |     |
|                  |                   |             | << No contie | ene registros >> |         |      |              |     |
| 4                |                   |             |              |                  |         |      |              | ) k |
|                  |                   |             |              |                  |         | Acej | otar Cancela | r   |

Esta ventana permite seleccionar el recurso presupuestal vinculado a cada posición del catálogo para pago no presupuestal, aquí se identifica la fuente con la cual se realizó el pago de la orden de pago, si hay más de un recurso al desplegar la pestaña se puede seleccionar cualquiera de ellos.

| Recurso                    | Seleccione                                           |                |         |  |  |
|----------------------------|------------------------------------------------------|----------------|---------|--|--|
| Todos                      | Seleccione<br>CONTRALORÍA GENERAL DE LA REPÚBLICA (C | GR)            |         |  |  |
| Seleccionar Identificación | Descripción                                          | Código Recurso | Recurso |  |  |

|                           | Código:  |                 |
|---------------------------|----------|-----------------|
| Reintegro No Presupuestal | Fecha:   | 02-03-2021      |
| Neintegro No Fresupuestai | Versión: | 1.1             |
|                           | Página:  | Página 12 de 15 |

Se selecciona el recurso presupuestal y se muestra la siguiente información:

| SPGR - Posicione | GR - Posiciones del catálogo para pago no presupuestal |                  |                          |                                           |   |  |  |  |
|------------------|--------------------------------------------------------|------------------|--------------------------|-------------------------------------------|---|--|--|--|
| Recurso          |                                                        | CONTRALORÍA GENI | ERAL DE LA REPÚBLICA (CG | R)                                        | ~ |  |  |  |
| □Todos           |                                                        |                  |                          |                                           |   |  |  |  |
| Seleccionar      | Identificación                                         | Descripción      | Código Recurso           | Recurso                                   |   |  |  |  |
|                  | 2-20-01-04                                             | LIBRANZAS        | 1226010                  | CONTRALORÍA GENERAL DE LA REPÚBLICA (CGR) |   |  |  |  |

Se selecciona una o más posiciones del catálogo para pago no presupuestal que se encuentra asociada al recurso presupuestal para que se habilite el botón <u>Aceptar</u> y presionarlo.

| SPG | SPGR - Posiciones del catálogo para pago no presupuestal |                |             |                |                                           |          |  |  |
|-----|----------------------------------------------------------|----------------|-------------|----------------|-------------------------------------------|----------|--|--|
|     | Recurso CONTRALORÍA GENERAL DE LA REPÚBLICA (CGR)        |                |             |                | ~                                         |          |  |  |
|     | Todos                                                    |                |             |                |                                           |          |  |  |
|     | Seleccionar                                              | Identificación | Descripción | Código Recurso | Recurso                                   |          |  |  |
|     |                                                          | 2-20-01-04     | LIBRANZAS   | 1226010        | CONTRALORÍA GENERAL DE LA REPÚBLICA (CGR) |          |  |  |
|     |                                                          |                |             |                |                                           |          |  |  |
|     |                                                          |                |             |                |                                           |          |  |  |
|     |                                                          |                |             |                | Aceptar                                   | Cancelar |  |  |

Al realizar esta acción se muestra la siguiente información, para poder visualizarla se debe utilizar la barra de desplazamiento ubicada en la parte inferior.

Al final se encontrará una celda en la que se debe registrar el valor a reintegrar en pesos sin exceder el saldo disponible para reintegrar.

|   | Identificació                                                          | n Descripción            | Tercero       |           |          |                   | Cod Recurso      |
|---|------------------------------------------------------------------------|--------------------------|---------------|-----------|----------|-------------------|------------------|
|   | 2-20-01-04 LIBRANZAS 860027404 - 1 ALLIANZ SEGUROS DE VIDA S A 1226010 |                          |               |           |          |                   |                  |
|   | Nistoma do Prosupulasto V                                              |                          |               |           |          |                   |                  |
| F | ecurso                                                                 |                          | Valor Recurso | Valor Ded | ucción   | Valor Reintegrado | Saldo Disponible |
| С | NTRALORÍA GENER                                                        | RAL DE LA REPÚBLICA (CGR | ) 275.940,00  | 275       | 5.940,00 | 0,00              | 275.940,00       |
|   |                                                                        | $\sim$ 1                 | 0 00          | 1.0       | <u> </u> | in Ob             |                  |
|   |                                                                        | Valor Reintegrado        | Saldo Disp    | onible    | Valor    | a Reintegrar      |                  |
|   |                                                                        | 0,0                      | 0 275         | .940,00   |          | 0,00              |                  |

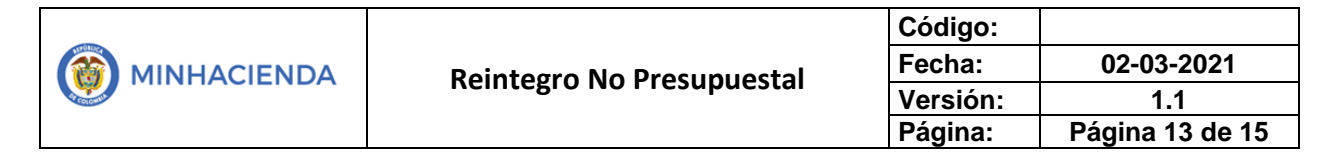

Se diligencia el valor a reintegrar, se da clic en Aceptar y se muestra una

información en la parte inferior de la hoja

|                                                                                                    | 275 040 00                                                         | Valor Deduccion                                                          |                                                      | Saldo Disponible     | Valor a Reintegrar          |
|----------------------------------------------------------------------------------------------------|--------------------------------------------------------------------|--------------------------------------------------------------------------|------------------------------------------------------|----------------------|-----------------------------|
| KAL DE LA REPUBLICA (CGR)                                                                                                    | 275,940,00                                                         | 275.940,00                                                               | 0,00                                                 | 275.940,00           | 275.940,00<br>Página 1 de 1 |
| 4                                                                                                    |                                                                    | _                                                                        |                                                      |                      | 5                           |
|                                                                                                    |                                                                    |                                                                          |                                                      |                      | Limpiar Aceptar             |
| alor Bruto Reintegro                                                                                                    | 275.940,00                                                         |                                                                          |                                                      |                      |                             |
| alor Deducciones                                                                                                    | 0,00                                                               |                                                                          |                                                      |                      |                             |
| alor Neto Reintegro                                                                                                    | 275.940,00                                                         |                                                                          |                                                      |                      |                             |
| Datos Administrativos                                                                                                    |                                                                    |                                                                          |                                                      |                      | Guardar Cancelar            |
|                                                                                                    |                                                                    |                                                                          |                                                      |                      |                             |
|                                                                                                    |                                                                    |                                                                          |                                                      |                      |                             |
|                                                                                                    |                                                                    |                                                                          |                                                      |                      |                             |
| 4 Verificar Ins                                                                                                    | : valores                                                          | V NRASION                                                                | har (filarda                                         | ar                   |                             |
| .4 verificar los                                                                                                    | s valores                                                          | y presion                                                                | har <u>Guarda</u>                                    | <u>ar</u>            |                             |
| .4 Verificar los                                                                                                    | s valores                                                          | y presior                                                                | har <u>Guarda</u>                                    | <u>ar</u>            |                             |
| .4 verificar los                                                                                                    | s valores                                                          | y presion                                                                | har <u>Guarda</u>                                    | <u>ar</u>            |                             |
| ocumento de Recau                                                                                                    | o valores                                                          | ificar                                                                   | har <u>Guarda</u>                                    | <u>ar</u>            |                             |
| ocumento de Recau<br>Tipo de moneda c                                                                                                    | do por Clas                                                        | ficer                                                                    | pesos                                                | <u>ar</u>            |                             |
| ocumento de Recau<br>Tipo de moneda o<br>Valor del recaudo                                                                                                    | do por Clas<br>del recaudo<br>en Pesos C                           | ificar                                                                   | PESOS<br>2.411.662,14                                | <u>ar</u>            |                             |
| ocumento de Recau<br>Tipo de moneda o<br>Valor del recaudo                                                                                                    | do por Clas<br>del recaudo<br>en Pesos C                           | ificar                                                                   | PESOS<br>2.411.662,14                                |                      |                             |
| ocumento de Recau<br>Tipo de moneda o<br>Valor del recaudo<br>Saldo por imputar                                                                                                    | do por Clas<br>del recaudo<br>en Pesos C<br>r en Pesos C           | ificar<br>olombianos                                                     | PESOS<br>2.411.662,14<br>2.410.662,14                |                      |                             |
| A Verificar los<br>ocumento de Recau<br>Tipo de moneda o<br>Valor del recaudo<br>Saldo por imputar<br>Tesorería disposio                                                                 | do por Clas<br>del recaudo<br>en Pesos C<br>r en Pesos C<br>ción   | ificar<br>olombianos                                                     | PESOS<br>2.411.662,14<br>2.410.662,14<br>01-130100-D | r<br>T - Direccion M | Nacional del Tesoro         |
| A Verificar los<br>ocumento de Recau<br>Tipo de moneda o<br>Valor del recaudo<br>Saldo por imputar<br>Tesorería disposio                                                                 | do por Clas<br>del recaudo<br>en Pesos C<br>r en Pesos C<br>ción   | ificar<br>Colombianos                                                    | PESOS<br>2.411.662,14<br>2.410.662,14<br>01-130100-D | n<br>T - Direccion M | Nacional del Tesoro         |
| A VERIFICAR IOS<br>ocumento de Recau<br>Tipo de moneda o<br>Valor del recaudo<br>Saldo por imputar<br>Tesorería disposio                                                                 | do por Clas<br>del recaudo<br>en Pesos C<br>r en Pesos C<br>ción   | ificar<br>Colombianos<br>Colombianos                                     | PESOS<br>2.411.662,14<br>2.410.662,14<br>01-130100-D | n<br>T - Direccion M | Nacional del Tesoro         |
| A Verificar ios<br>ocumento de Recau<br>Tipo de moneda o<br>Valor del recaudo<br>Saldo por imputar<br>Tesorería disposio                                                                 | do por Clas<br>del recaudo<br>en Pesos C<br>r en Pesos C<br>ción   | ificar<br>folombianos<br>colombianos<br>275.940,00<br>0,00               | PESOS<br>2.411.662,14<br>2.410.662,14<br>01-130100-D | n<br>T - Direccion I | Nacional del Tesoro         |
| A Verificar los<br>ocumento de Recau<br>Tipo de moneda o<br>Valor del recaudo<br>Saldo por imputar<br>Tesorería disposio<br>lor Bruto Reintegro                                          | do por Clas<br>del recaudo<br>e en Pesos C<br>r en Pesos C<br>ción | ificar<br>olombianos<br>Colombianos<br>275.940,00<br>0,00                | PESOS<br>2.411.662,14<br>2.410.662,14<br>01-130100-D | r<br>T - Direccion M | Nacional del Tesoro         |
| A VERIFICAR IOS<br>ocumento de Recau<br>Tipo de moneda o<br>Valor del recaudo<br>Saldo por imputar<br>Tesorería disposio<br>lor Bruto Reintegro<br>lor Deducciones<br>lor Neto Reintegro | do por Clas<br>del recaudo<br>en Pesos C<br>r en Pesos C<br>ción   | ificar<br>folombianos<br>colombianos<br>275.940,00<br>0,00<br>275.940,00 | PESOS<br>2.411.662,14<br>2.410.662,14<br>01-130100-D | n<br>T - Direccion I | Nacional del Tesoro         |

Se ha creado exitósamente un Reintegro 221 en estado generado.

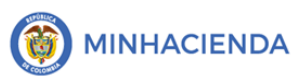

Con el consecutivo generado, a través la web de reportes por la ruta: *Ejecución de gasto presupuestal / Reintegro No presupuestal/ Reporte* podrá obtener el comprobante de esta transacción para visualizar la información almacenada.

**Nota:** Si como producto de la verificación realizada se observa alguna inconsistencia en la información y se requiere realizar alguna modificación a la misma se debe informar a través del correo electrónico <u>admspgr@minhacienda.gov.co</u>, para poder realizar el acompañamiento necesario o las correcciones a que haya lugar.

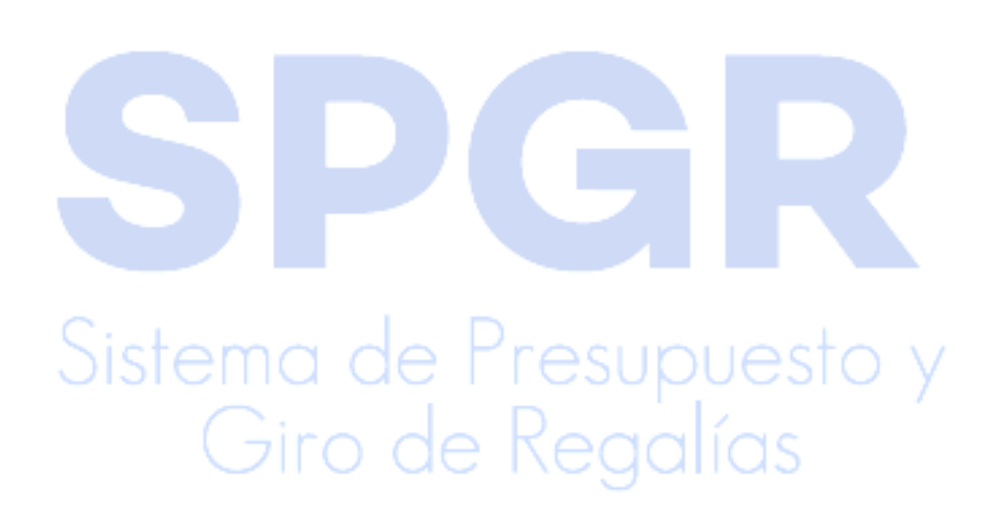

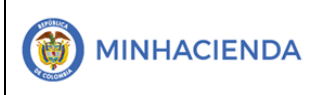

## 7. HISTORIAL DE CAMBIOS

| FECHA      | VERSIÓN | DESCRIPCIÓN DEL CAMBIO                                                                                                    | ASESOR SUG |
|------------|---------|----------------------------------------------------------------------------------------------------|------------|
| 12-04-2021 | 1.0     | Manual de Reintegro No Presupuestal en<br>la nueva versión de look and feel del<br>Sistema de Presupuesto y Giro de<br>Regalías SPGR |            |

# 8. APROBACIÓN

|                | Nombre: Christian Oliveros / Angie Tatiana López |
|----------------|--------------------------------------------------|
| ELABORADO POR: | Cargo: Profesional Universitario                 |
|                | Fecha: 02-03-2021                                |
|                | Nombre: Sofía Guzmán                             |
| REVISADO POR:  | Cargo: Asesor                                    |
|                | Fecha: 10-04-2021                                |
|                | Nombre: Alejandro Castañeda                      |
| APROBADO POR:  | Cargo: Asesor                                    |
|                | Fecha:                                           |

Nota: Si como producto de la verificación realizada se observa alguna inconsistencia en la información y se requiere realizar alguna modificación a la misma se debe informar a través del correo electrónico <u>admspgr@minhacienda.gov.co</u>, para poder realizar el acompañamiento necesario o las correcciones a que haya lugar.

Giro de Regalías